портал государственных услуг

дополнительного образования через

подаче заявления на программу

Мы представляем вам инструкцию по

## Дорогие родители!

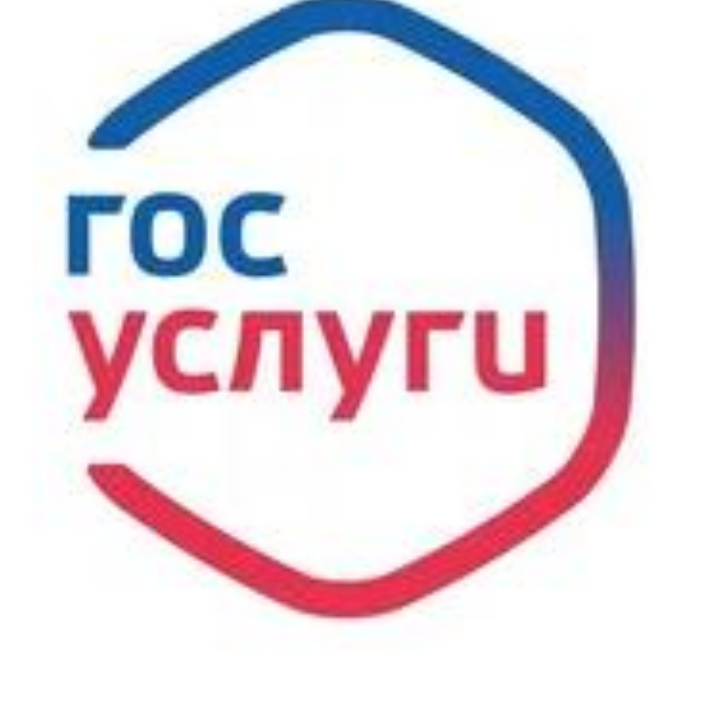

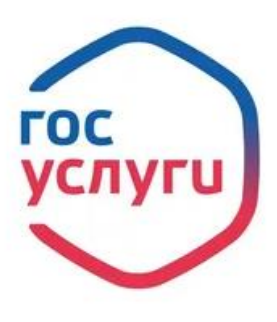

ШАГ 1.

# Для того чтобы подать заявление вы должны иметь учетную запись на портале гос.услуг

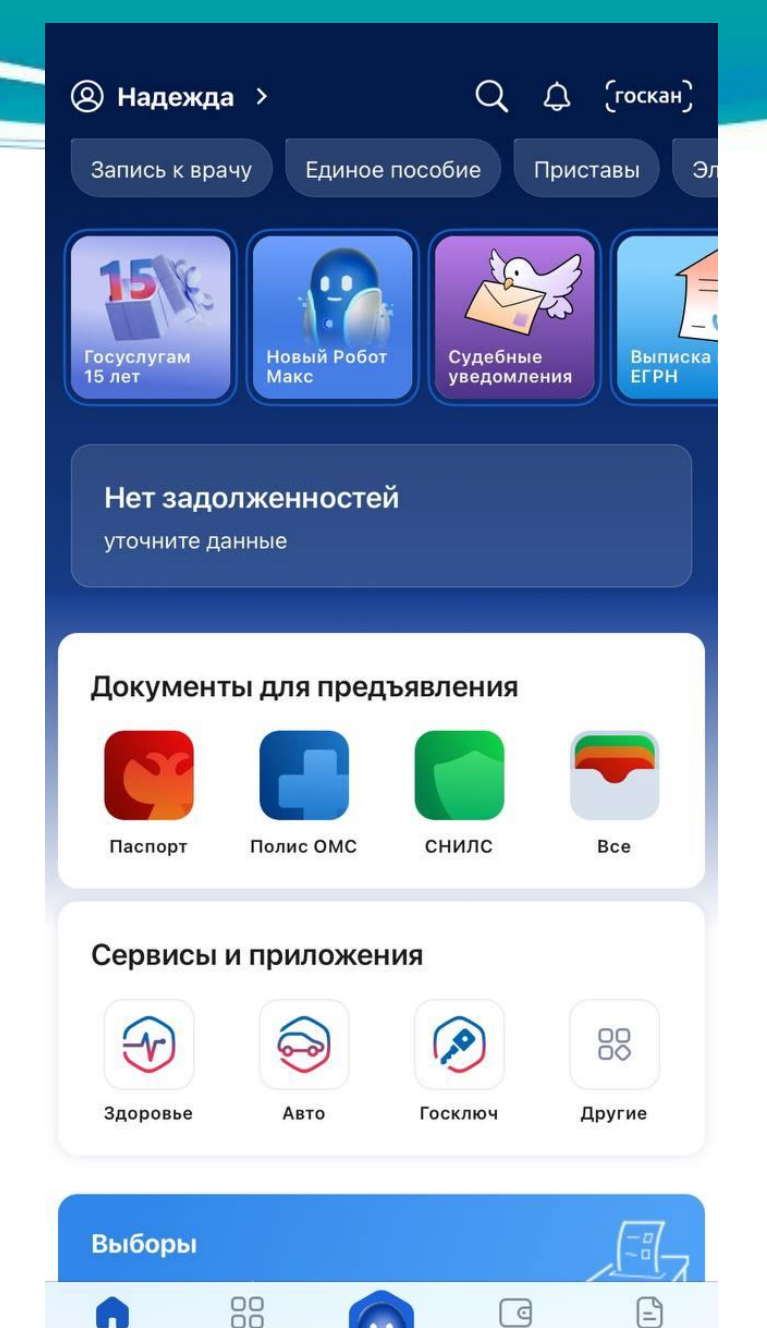

услуги

главная

платежи

документы

## ШАГ 2.

Выбираем вкладку Услуги → Образование Дети → Запись на программу дополнительного образования

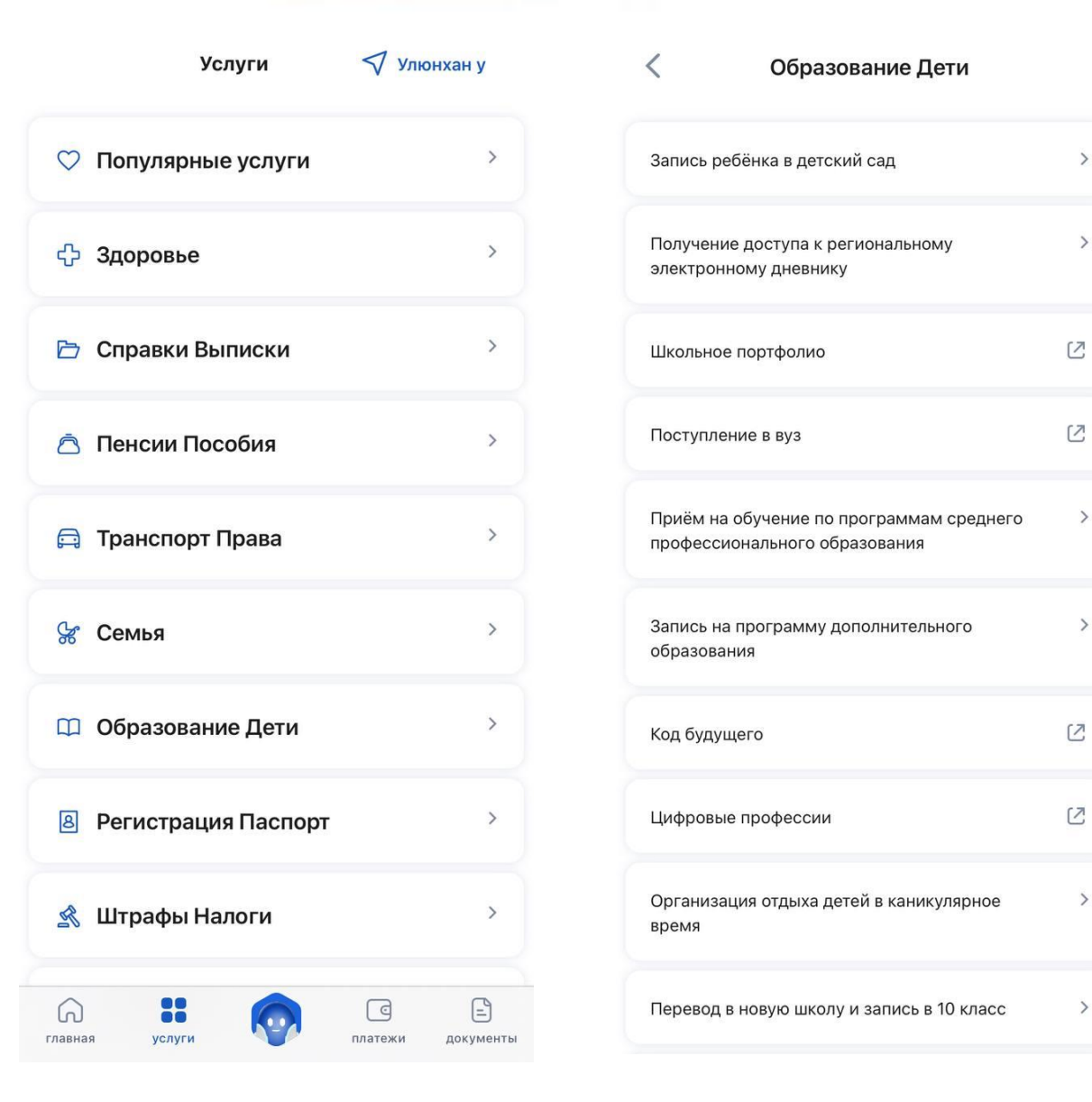

• Начинаем заполнять заявление

- Выбираем регион -Республика Бурятия
- Выбираем муниципалитет -Курумканский район

#### < Назад

В каком регионе вы хотите выбрать кружок?

| егион              |   |
|--------------------|---|
| Республика Бурятия | ~ |

Нет нужного региона в списке?
Если вашего региона нет в списке, запишитесь напрямую через образовательную организацию или официальный сайт региона

Продолжить

В каком муниципалитете вы хотите выбрать кружок?

закрыть

| Муниципалитет      |   |
|--------------------|---|
| Курумканский район | ~ |
|                    |   |
|                    |   |
| Продолуцить        |   |
| продолжить         |   |

## Далее вам нужно

выбрать учебный год

< Назад

# В каком учебном году ребёнок начнёт обучение?

| Текущий 2024/25   | > |
|-------------------|---|
| Следующий 2025/26 | > |

### Затем выберите интересующую программу из списка

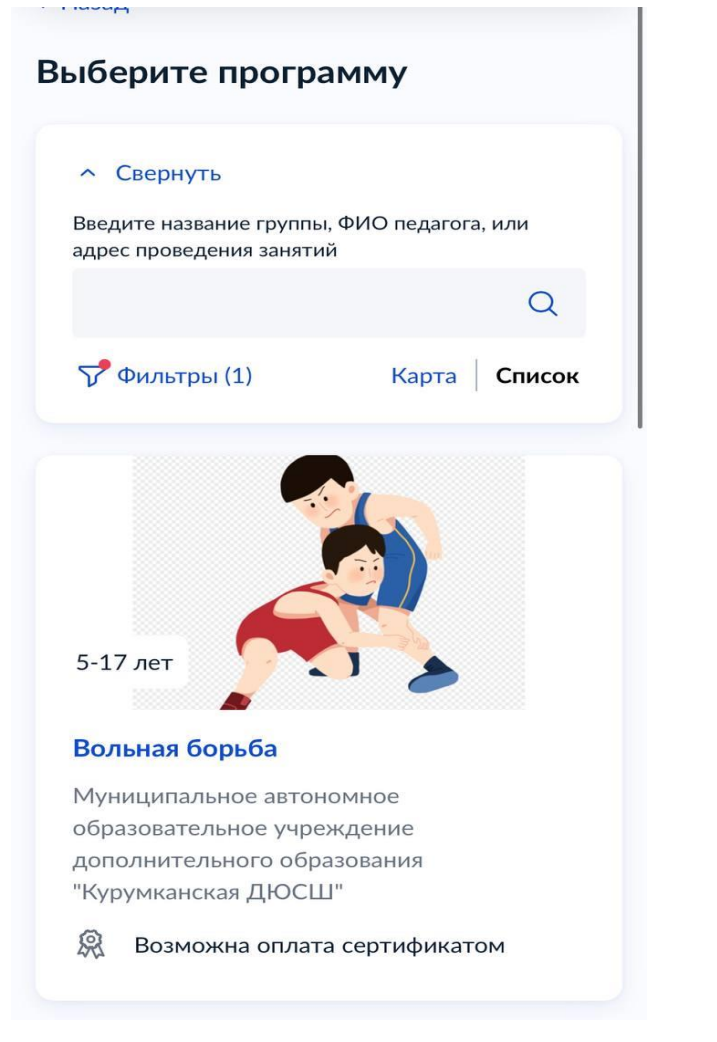

### Выберите группу обучения и

### записаться

| E | Выберите группу обучения                                                                     | 1 |
|---|----------------------------------------------------------------------------------------------|---|
| В | олейбол                                                                                      |   |
|   | <ul> <li>Свернуть</li> <li>Введите ФИО педагога, название группы</li> <li>Фильтры</li> </ul> | Q |
|   |                                                                                              |   |
|   | 2БазВолейболГБВ Волейбол<br>(артикул 166599)                                                 | ~ |
|   | 2БазВолейболГВД Волейбол<br>(артикул 166601)                                                 | ~ |
|   | 2годБаз.1гр.ГИК Волейбол<br>(артикул 162340)                                                 | ~ |
|   | Показать еще                                                                                 |   |

# Выберите дату начала обучения

## Когда планируете начать обучение?

Волейбол, 2годБаз.1гр.ГИК Волейбол (артикул 162340)

| е дс | олжно | о бытн | ∍ запо | лнено | C  |     |
|------|-------|--------|--------|-------|----|-----|
| Дек  | абрь  | . •    | 202    | 24 🗸  |    | < : |
| пн   | вт    | ср     | ЧТ     | пт    | сб | BC  |
|      |       |        |        |       |    | 1   |
| 2    | 3     | 4      | 5      | 6     | 7  | 8   |
| 9    | 10    | 11     | 12     | 13    | 14 | 15  |
| 16   | 17    | 18     | 19     | 20    | 21 | 22  |
| 23   | 24    | 25     | 26     | 27    | 28 | 29  |
| 30   | 31    |        |        |       |    |     |

### Выберите способ оплаты - бесплатно

< Назад

#### Выберите способ оплаты

Волейбол, 2годБаз.1гр.ГИК Волейбол (артикул 162340)

| Форма оплаты                           |
|----------------------------------------|
| 🔘 Бесплатно                            |
| Сертификатом                           |
| Подробнее о способах оплаты            |
| Стоимость обучения                     |
| Бесплатно                              |
| Подробнее об использовании сертификата |
|                                        |
| Продолжить                             |
|                                        |

### **Далее вы должны** внести данные ребенка

#### < Назад

Кого из детей вы хотите записать на кружок?

| До | бавить данн | ые ребёні | ка     |   |
|----|-------------|-----------|--------|---|
|    |             |           |        | ~ |
|    |             |           |        |   |
|    |             |           |        |   |
|    |             | Продо     | олжить |   |
|    |             |           |        |   |
|    |             |           |        |   |
|    |             |           |        |   |
|    |             |           |        |   |
|    |             |           |        |   |
|    |             |           |        |   |
|    |             |           |        |   |
|    |             |           |        |   |
|    |             |           |        |   |

# Проверяете правильность заполнения данных

#### Дата рождения

СНИЛС

#### Паспорт гражданина РФ

Серия и номер

Дата выдачи

por - 019

Кем выдан

Million M

Код подразделения

Место рождения

- province and a second second sec

#### 🖉 Редактировать

#### < Назад

Проверьте вашу электронную почту

Электронная почта

nina su su su su su si inter

🖉 Редактировать

Верно

#### < Назад

Проверьте ваши данные

#### Проверьте ваш телефон

Контактный телефон

+7 924 354-80-80

🖉 Редактировать

Верно

Верно

Соглашаетесь с правиласми предоставления услуги и нажимаете продолжить

#### < Назад

Правила предоставления услуги Согласие на выпуск и ~ использование сертификата дополнительного образования Согласие на обработку ~ персональных данных Нажимая "Продолжить", вы соглашаетесь с правилами предоставления услуги Продолжить

Будут сформированы данные о сертификате Отправляете заявление

### Данные о сертификате Реквизиты сертификата Найден сертификат ФИО ребёнка Номер сертификата Регион выпуска Детали оплаты программы Выбранная программа Волейбол, 2годБаз.1гр.ГИК Волейбол (артикул 162340) Стоимость обучения Бесплатно Подробнее о видах оплаты Отправить заявление

Выбрать другую программу

Поздравляю! Ваше заявление успешно отправлено. Мы ждем вас в дополнительном образовании

#### Заявление отправлено

#### Дождитесь ответа организатора обучения

Организатор рассмотрит заявление и свяжется с вами через личный кабинет Госуслуг, либо по телефону или электронной почте

При необходимости вы можете связаться с организатором, обратившись к нему по телефону, который будет указан в деталях заявления

В личный кабинет